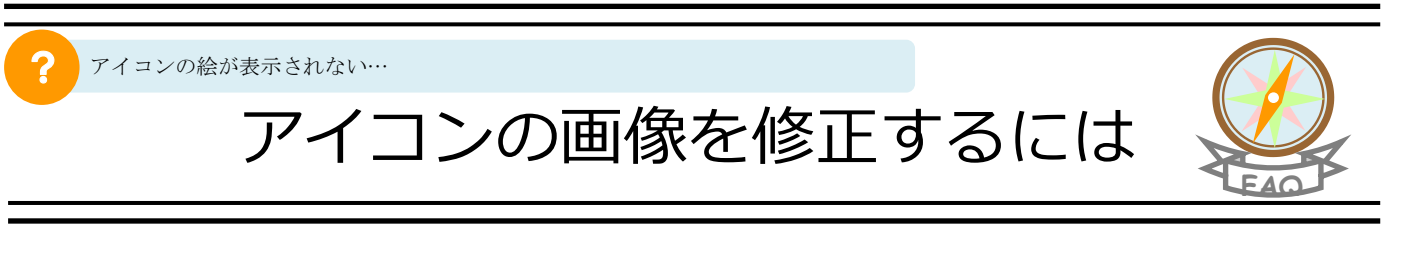

Kei-Navi アイコンを右クリックし[プロパティ]を選択します。

|          | <b>開く(O)</b><br>印刷(P)<br>以前のバージョンの復元(V) |   |
|----------|-----------------------------------------|---|
| Kei-Navi | 送る(N)                                   | • |
|          | 切り取り(T)<br>コピー(C)                       |   |
|          | ショートカットの作成(S)<br>削除(D)<br>名前の変更(M)      |   |
|          | プロパティ(R)                                |   |

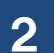

[Web ドキュメント]タブ内の[アイコンの変更]をクリックします。

| 📄 Kei-Naviのプ               |                                     |
|----------------------------|-------------------------------------|
| 全般 Web ド <sup>≾</sup>      | キュメントセキュリティ 詳細 以前のバージョン             |
| Kei-                       | Navi                                |
| URL( <u>U</u> ):           | https://navi.keine.ne.jp/Login.html |
| ショートカット<br>キー( <u>K</u> ): | なし                                  |
| 表示回数:                      | 不明 2                                |
|                            | アイコンの変更(C)                          |
|                            |                                     |
|                            |                                     |
|                            |                                     |
|                            |                                     |
|                            |                                     |
|                            |                                     |
|                            |                                     |
|                            | OK キャンセル 適用(A)                      |

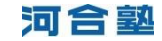

河合塾

| アイコンの変更                                              |
|------------------------------------------------------|
| このファイル内のアイコンを検索(L):<br>SystemBoot%System82%SHEL 32cm |
| 下の一覧からアイコンを選択(S):                                    |
| 📄 📜 🥯 🧼 🥪 🚺 🚬                                        |
| 🖹 🖃 😒 🏈 🚳 💷 🕥 🔒                                      |
| 🗖 🤳 🙊 🔇 ᆋ 🔎 🎾 🔳                                      |
| ). 🗢 🥝 📃 🛄 📀 💽 🛜                                     |
| ۲                                                    |
| OK         キャンセル                                     |

4 「コンピュータ」-「ローカル ディスク(C:)」-「knicon」フォルダ内の「Kei-Navi.ico」を選択し、[開く]をクリックします。

| 🚽 アイコンの変更          |                            |                                       | ×     |
|--------------------|----------------------------|---------------------------------------|-------|
|                    | ーカル ディスク (C:) 🔸 knicon 🗸 🗸 | kniconの検索                             | ٩     |
| 整理 ▼ 新しいフォルダー      |                            | I • 🗍                                 | 0     |
| 🚖 お気に入り            | Keil                       |                                       |       |
| 🍃 ライブラリ            |                            |                                       |       |
| 👰 コンピューター          | Kei-Navi.ico Kei-Navi      |                                       |       |
| 🚢 ローカル ディスク (C:)   |                            |                                       |       |
|                    |                            |                                       |       |
| 🙀 ネットワーク           |                            |                                       |       |
| ファイル名( <u>N</u> ): |                            | <ul> <li>▶イコンファイ)ル、.(00)*.</li> </ul> | icl 👻 |
|                    |                            | 開く(0) ▼ #ヤンt                          | 270   |

## 順に[OK]をクリックし、画面を閉じます。

5

| アイコンの変更                                            | ■ Kei-Naviのプロパティ                                                                 |
|----------------------------------------------------|----------------------------------------------------------------------------------|
| このファイル内のアイコンを検索(L):<br>C¥knicon¥Kei-Navi.ico 参照(B) | 全般 Web ドキュメント セキュリティ 詳細 以前のバージョン<br>Keii<br>大阪会 Kei-Navi                         |
| 下の一覧からアイコンを選択(S):                                  | URL(U): https://navi.keinet.ne.jp/Login.html<br>ジョーケカット なし<br>キー(U):<br>表元回版: 不明 |
|                                                    | ( 74500)<br>74500                                                                |
| <                                                  |                                                                                  |
|                                                    |                                                                                  |